# **Ad-Flow SCTE-35 Automated Insertion**

# **Deployment QuickStart Guide**

This guide will help you quickly deploy Ad-Flow to test video ad-break detection using the AWS CloudFormation service. This will deploy the container with default options (input is RTP, at port 5004).

### Prerequisites

- An AWS account with permissions to:
  - Create CloudFormation stacks
  - Create EC2 instances
  - Create ECS clusters
  - Create IAM roles
- A VPC with a public subnet
- An EC2 key pair (for SSH access if needed)
- Download the two CloudFormation templates for Ad-Flow: <u>https://alcflow-config.s3.us-east-2.amazonaws.com/1.0/CloudFormation/ecsClusterTemplate-adFlow.json</u> <u>https://alcflow-config.s3.us-east-2.amazonaws.com/1.0/CloudFormation/ecsTaskTemplate-adFlow.json</u>

# **Deployment Steps**

### **Step 1: Deploy the Cluster Template**

1. Log into the AWS Console and navigate to CloudFormation

| aws I III Q Search                            |                                                   | [Alt+S] | ይ           | United States (N. Virgi | nia) 🔻 🛛 alchemy-flow.com 🔻 |
|-----------------------------------------------|---------------------------------------------------|---------|-------------|-------------------------|-----------------------------|
| CloudFormation > Stacks                       |                                                   |         |             |                         | 9                           |
| CloudFormation < Stacks StackSets             | Stacks (0) Q. Filter by stack name Filter status  |         | elete Updat | e Stack actions         | Create stack                |
| Exports                                       | Active                                            | •       | View nested |                         | < 1 > @                     |
| Infrastructure Composer<br>IaC generator      | Stack name                                        |         | Status      |                         | Created time                |
| Hooks overview <u>New</u><br>Hooks <u>New</u> | No stacks<br>No stacks to display<br>Create stack |         |             |                         |                             |
| ▼ Registry                                    | View getting started guide                        |         |             |                         |                             |

2. Click "Create stack" and select "With new resources (standard)"

| aws 🛛 🏭 🔍 Search                         |                                            | [Alt+S] | ₽ Ø \$               | United States (N. Virginia) 🔻 | alchemy-flow.com 🔻 |
|------------------------------------------|--------------------------------------------|---------|----------------------|-------------------------------|--------------------|
| CloudFormation > Stacks                  |                                            |         |                      |                               | 9                  |
| CloudFormation <                         | Stacks (0)                                 |         | elete Update         | Stack actions 🔻               | Create stack       |
| Stacks                                   | <b>Q</b> Filter by stack name              |         |                      | With new resources (star      | idard)             |
| StackSets                                | Filter status                              |         |                      | With existing resources (     | import resources)  |
| Exports                                  | Active                                     | •       | View nested          |                               | < 1 > 🕲            |
| Infrastructure Composer<br>IaC generator | Stack name                                 |         | Status               | Cre                           | ated time          |
|                                          |                                            |         | No stacks            |                               |                    |
| Hooks overview New                       |                                            |         | No stacks to display |                               |                    |
| Hooks New                                | Create stack<br>View getting started guide |         |                      |                               |                    |
| ▼ Registry                               |                                            |         |                      |                               |                    |

- 3. On the "Create stack" page:
  - Select "Upload a template file"
  - Click "Choose file" and select the ecsClusterTemplate-adFlow.json file
  - Click "Next"

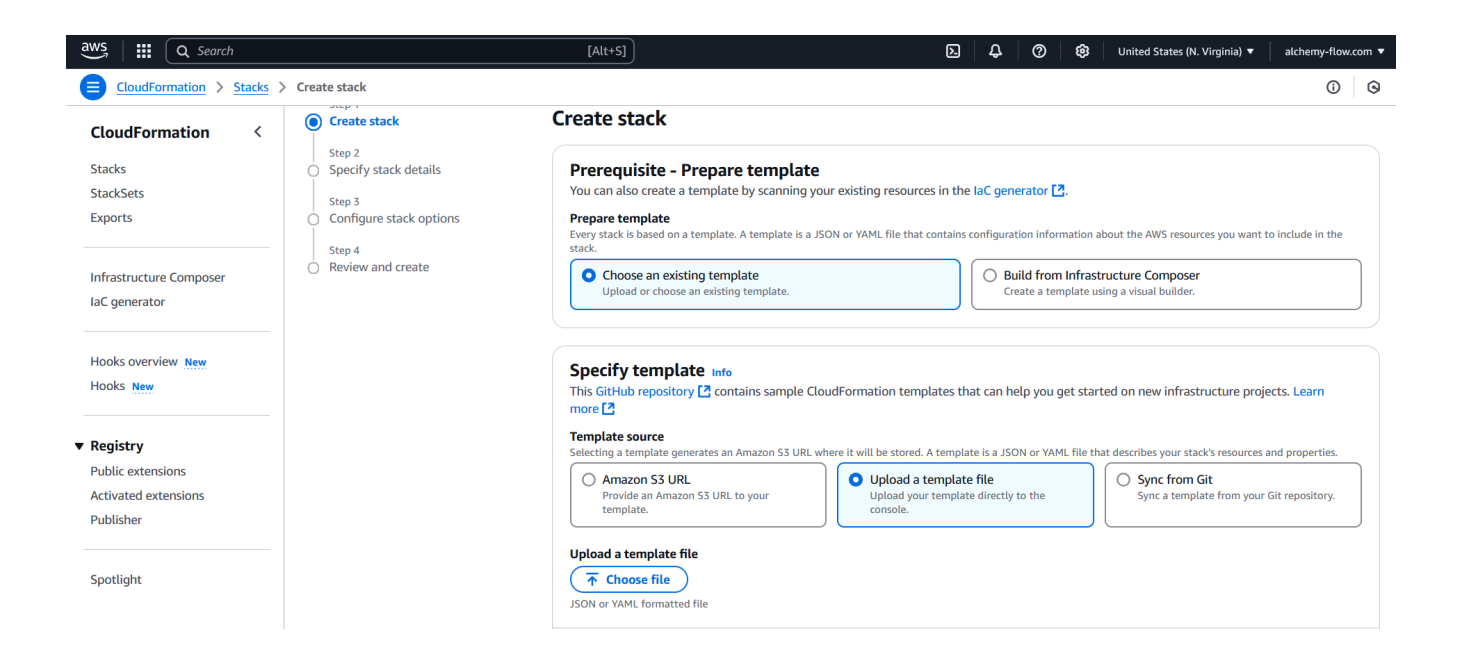

- 4. Enter stack details:
  - Stack name: adflow-cluster (or your preferred name)
  - Parameters:
    - KeyName: Select your EC2 key pair
    - ECSClusterName: Leave as default (adflow)
    - InstanceType: Leave as default (t4g.medium)
    - VpcId: Select your VPC
    - SubnetId: Select a public subnet
  - Click "Next"

| aws   III Q Search                                     | (Al+5)                                                                                                    | alchemy-flow.com 🔻 |
|--------------------------------------------------------|----------------------------------------------------------------------------------------------------|--------------------|
| <u>CloudFormation</u> > <u>Stacks</u>                  | > Grate stuck                                                                                                    | 0 0                |
| CloudFormation <<br>Stacks<br>StackSets<br>Exports     | Step 1<br>Create stack     Specify stack details       Step 2     Specify stack details       Provide a stack name                                                                                                    |                    |
| Infrastructure Composer<br>IaC generator               | Step 1     Stack name       Configure stack options     inflow-duster       Step 4     Stack name must be 1 to 128 characters, start with a letter, and only contain alphanumeric characters. Objecter count: 14/128.       Review and create     Stack name must be 1 to 128 characters, start with a letter, and only contain alphanumeric characters. Objecter count: 14/128.                                                                                                    |                    |
| Hooks averview New<br>Hooks New                        | Parameters           Parameters are defined in your template and allow you to input custom values when you create or update a stack.           ECSGusterName<br>Specifies the ECS Custor Name           Specifies the ECS Custor Name           addrow                                                                                                    |                    |
| Public extensions<br>Activated extensions<br>Publisher | InstanceType<br>EC2 Instance type for EC3 cluster<br>Mg.medium                                                                                                    |                    |
| Spotlight                                              | KeyNaine<br>Name d'an ceinting IC2 KeyNair to enable SSH access to the instance<br>1-20                                                                                                    |                    |
| Feedback                                               | LatestESCSptimizedAMI<br>AMID<br>/ Jave/Jeevice/cs/ptimized-ami/jamazon-kinus-2/kernel-5.10/arm64/recommended/image_id<br>Submet J<br>Stocherd Submet for Low Instance Submet Submet Subm |                    |
|                                                        | Vpdd<br>Sete tra VVC to Lanch container instances<br>Vpc-039404  Cancel Previous Next                                                                                                    |                    |

- 5. On the "Configure stack options" page:
  - Leave all settings at their defaults
  - Click "Next"
- 6. Review the configuration:
  - Check the acknowledgment for IAM resource creation
  - Click "Create stack"
- 7. Wait for the stack creation to complete (approximately 5 minutes)
  - The status will change to "CREATE\_COMPLETE" when finished

### **Step 2: Deploy the Task Template**

- 1. In CloudFormation, click "Create stack" again
- 2. On the "Create stack" page:
  - Select "Upload a template file"
  - Click "Choose file" and select the ecsTaskTemplate-adFlow.json file
  - Click "Next"
- 3. Enter stack details:
  - Stack name: adflow-task (or your preferred name)
  - Parameters:
    - ECSClusterName: Enter the same name used in Step 1 (adflow)
  - Click "Next"
- 4. On the "Configure stack options" page:
  - Leave all settings at their defaults
  - Click "Next"
- 5. Review and create:
  - Check the acknowledgment for IAM resource creation
  - Click "Create stack"
- 6. Wait for the stack creation to complete (approximately 5 minutes)

### Step 3: Access Grafana Dashboard

- 1. Find your instance's public address (Elastic IP):
  - Go to EC2 service in AWS Console
  - Select the instance named "ECS Instance adflow"
  - Copy the "Elastic IP addresses [public IP]" value

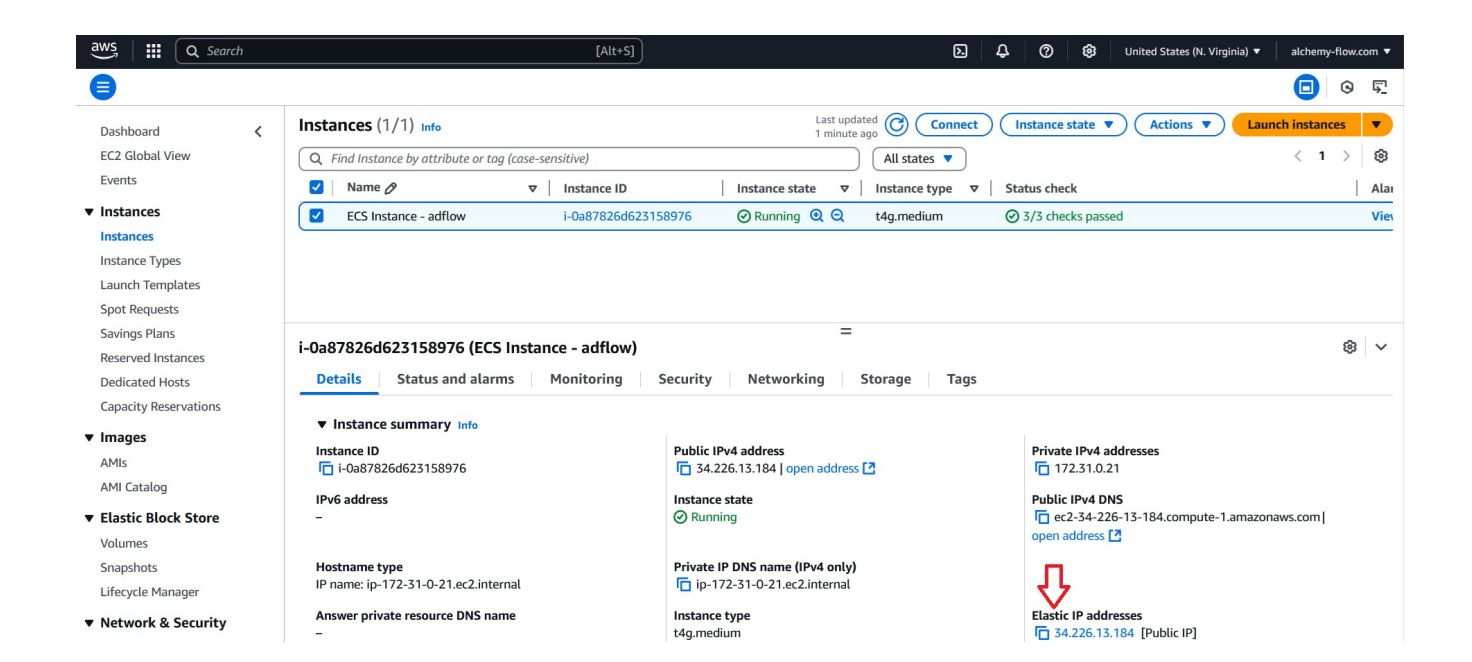

#### 2. Access Grafana:

- Open your browser
- Navigate to https://[Public IPv4 DNS]:3000
- Accept the security warning about the self-signed certificate
- Log in with:
  - Username: admin
  - Password: admin
- Change the password when prompted

|              | Ō             | orafana | × +                                                                       |              |
|--------------|---------------|---------|---------------------------------------------------------------------------|--------------|
| $\leftarrow$ | $\rightarrow$ | C ŵ     | O 🔒 https://34.226.13.184:3000/login                                      | ۲2<br>۲2     |
|              |               |         |                                                                           |              |
|              |               |         | Documentation   () Support   La Community   Open Source   Grafana VII.S.O | (1/39380093) |

- 3. View the Ad-Flow dashboard:
  - Click on "Dashboards" in the left menu
  - Select "Capture Metrics Dashboard"

| or Home > Dashboards > Capture Metrics Dashboard |                                |                                                                         | Q Search or jump to                                            | 📼 ctrl+k 🕂 + 🗸 💿 🔊 🖵 😫        |
|--------------------------------------------------|--------------------------------|-------------------------------------------------------------------------|----------------------------------------------------------------|-------------------------------|
|                                                  |                                |                                                                         |                                                                | 습 Edit Export ~ Share ~       |
| Datasource Prometheus ~                          |                                |                                                                         |                                                                | ② Last 1 hour Y Q 및 Refresh Y |
| <ul> <li>Summary</li> </ul>                      |                                |                                                                         |                                                                |                               |
| Instances - Ad Detection                         | Total Ad Breaks (last 1h)      | Ad Breaks (count, last 1h) ©                                            | Ad Break Duration per c           100           80           5 | hannel (m, last 1h) ©         |
| Instances - Delay-only                           | Total Ad Duration (m, last 1h) | 40<br>20<br>0<br>21:20 21:30 21:40 21:50 22:00 22:<br>- (mytestchannel) | 10 20 21:20 2<br>                                              | 1:30 21:40 21:50 22:00 22:10  |
| <ul> <li>Details</li> </ul>                      |                                |                                                                         |                                                                |                               |
| Disconnects (last 5m) ①<br>100<br>80<br>ぞ 60     |                                | Segment Missing Packets (last 5m) (0)<br>100<br>80<br>80                | Discarded Bytes (last 1n<br>96 B<br>64 B                       | n) E                          |

### **Testing Your Deployment**

### **Option 1: Using the Test Stream AMI**

- 1. Deploy the "RTP/SRT Streamer for Ad-Flow" AMI:
  - Search for "RTP/SRT Streamer for Ad-Flow" in AWS Marketplace
  - Follow the AMI's documentation for setup
  - Configure it to stream to your Ad-Flow instance's IP address on port 5004

### **Option 2: Using Your Own RTP Source**

Configure your RTP source to stream to:

- Destination: Your Ad-Flow instance's Elastic IP
- Port: 5004
- Protocol: UDP/RTP

# **Verifying Operation**

- 1. In the Grafana dashboard, check:
  - Input transfer rate (should show data flowing)
  - Ad break detection count
  - Stream health metrics
- 2. Common issues:
  - No data in dashboard: Check security group allows UDP port 5004
  - Can't access Grafana: Verify port 3000 is allowed in security group
  - Certificate warning: Expected with self-signed certificate

# **Next Steps**

Once you've verified ad break detection is working:

- 1. Review the full documentation for production deployment options
- 2. Configure output streaming to your video encoder

# Support

For issues or questions:

- Check CloudWatch logs for errors
- Review the full documentation
- Contact AWS Marketplace support, or Alchemy-Flow support